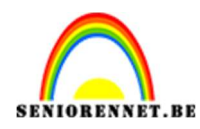

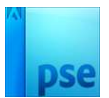

### <u>Scanlijnen</u>

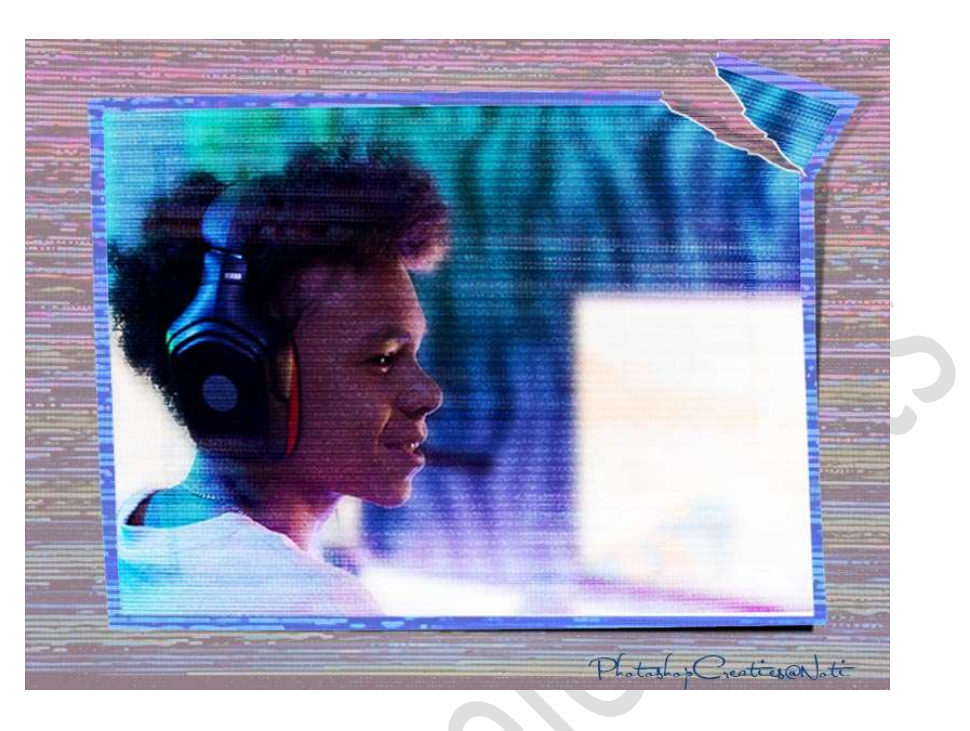

**Materiaal:** bijgevoegde afbeelding of afbeelding naar keuze, paars en geel abstract, zwart en groene achtergrond met kleine vierkantjes.

- 1. Open een nieuw document van 1072 x 806 px 72ppi witte achtergrond.
- 2. Plaats jouw afbeelding of bijgevoegde afbeelding in jouw werkdocument en maak deze passend over het volledige werkdocument.

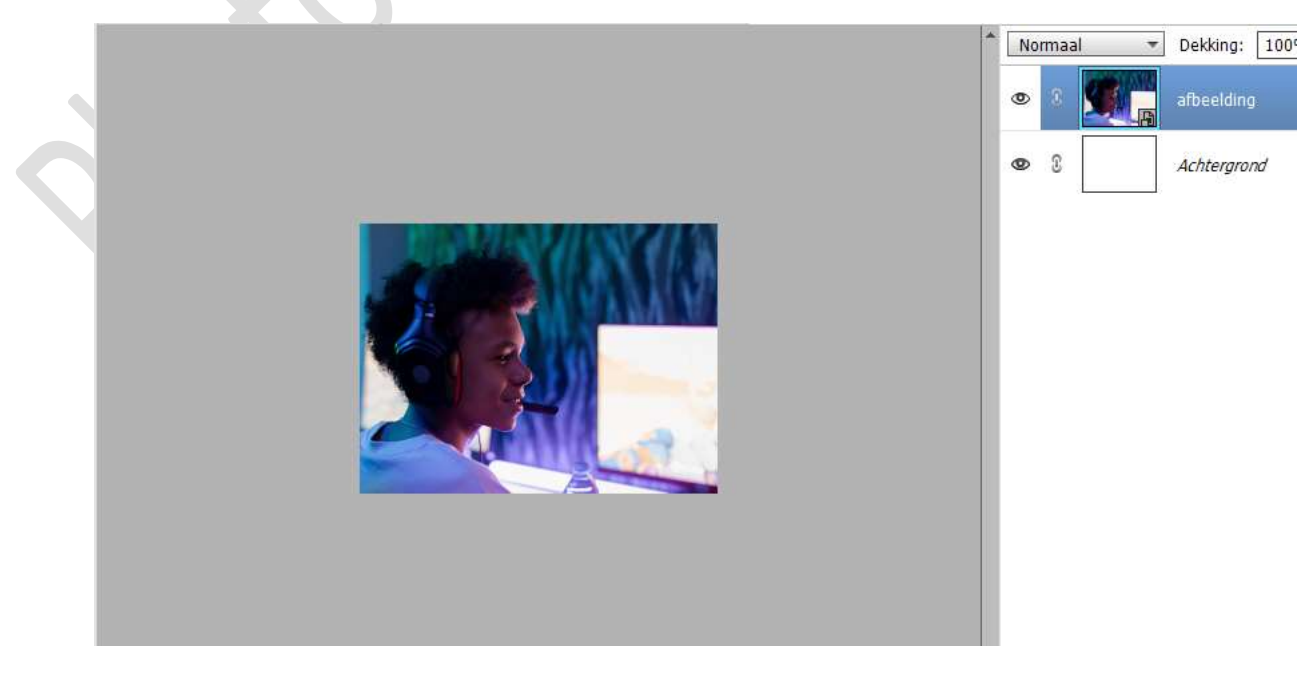

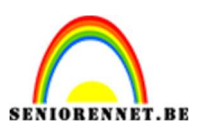

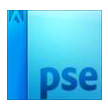

- 3. Maak een nieuw document van 1 x 2 px 72 ppi witte achtergrond.
- 4. Vergroot dit document, zoom naar 3200 px of groter als dit lukt.

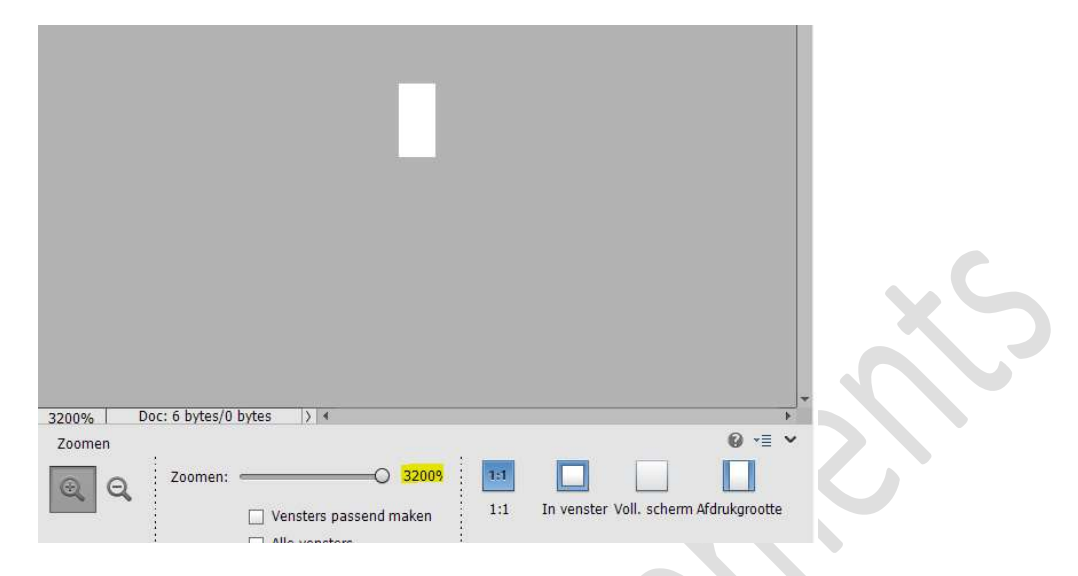

5. Activeer het Rechthoekige Selectiegereedschap. Maak een Selectie tot de helft van de hoogte.

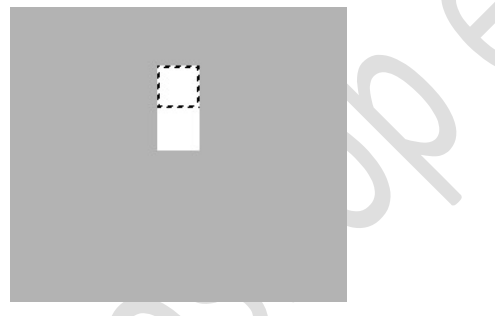

Vul deze selectie met een zwarte kleur.

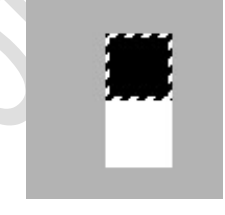

Ga naar Selecteren  $\rightarrow$  Selectie omkeren  $\rightarrow$  vul deze selectie met witte kleur.

Ik weet het is al wit, maar nog eens extra voor de zekerheid.

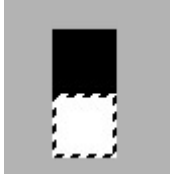

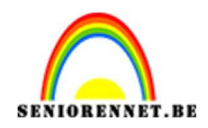

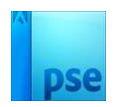

#### Deselecteren

# Activeer $terug \ de$ Rechthoekige Selectiekader en selecteer de volledige document.

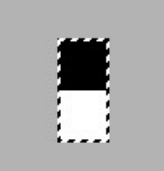

Ga nu naar **Bewerken → Patroon definiëren op basis van selectie** → geef een passende naam: bv. Scanlijnen → OK.

| Patroonnaam                         | ×  |
|-------------------------------------|----|
| 🕼 Meer informatie over: patroonnaam |    |
| Nom                                 | ок |
|                                     |    |

#### Deselecteren

Deze PSE mag u sluiten en verwijderen.

6. Ga nu terug naar uw oorspronkelijke werkdocument.
Plaats bovenaan een nieuwe laag en noem deze scanlijnen.
Ga naar Bewerken → Opvullaag → Gebruik: Patroon → Optie:
Aangepast patroon: kies jouw net gemaakte patroon → OK

| Opullag     Meer informatie over; opullag      Option    Option     Option     Option     Option     Option     Option     Option     Option     Option     Option     Option     Option     Option     Option     Option     Option     Option     Option     Option     Option     Option     Option     Option     Option     Option     Option      Option     Option     Option     Option     Option     Option     Option     Option     Option     Option     Option     Option     Option    Option      Option     Option     Option      Option     Option     Option     Option     Option     Option     Option     Option     Option     Option </th                                                                                                    |
|----------------------------------------------------------------------------------------------------|
| Opvullagy   @ @ @ @ @ @ @ @ @ @ @ @ @ @ @ @ @ @ @                                                                                                    |
|                                                                                                    |
| Normaal                                                                                                    |
| Normaal   Dekking: 100  Scanlignen  afbeelding                                                                                                    |
| Image: Second system     Image: Second system       Image: Second system     Image: Second system       Image: Second system     Ima |
| 👁 🕄 👥 🙀 afbeelding                                                                                                    |
|                                                                                                    |
| Co C Achtergrond                                                                                                    |
|                                                                                                    |
|                                                                                                    |
|                                                                                                    |
|                                                                                                    |
|                                                                                                    |

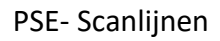

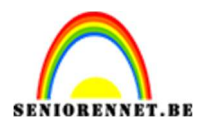

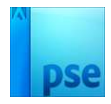

### Zet de laagmodus/overvloeimodus van deze laag op Bedekken.

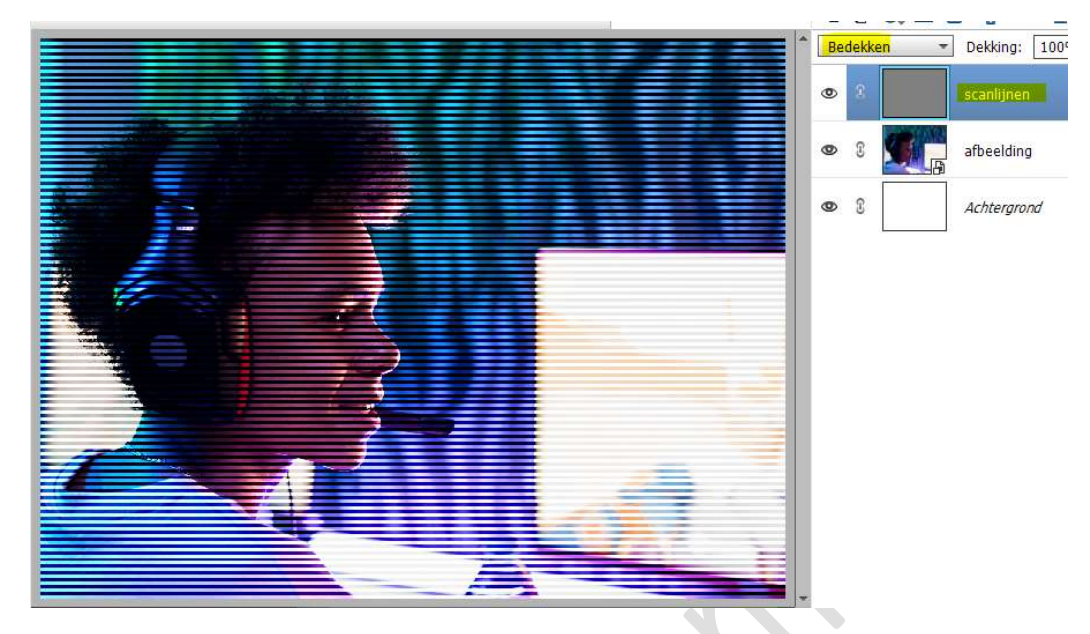

Doe CTRL+T en vergroot deze scanlijnen naar 311,50% in de hoogte en de breedte, vergroot wel met de linksboven en rechtsonder blokjes.

Bevestig met groene vinkje.

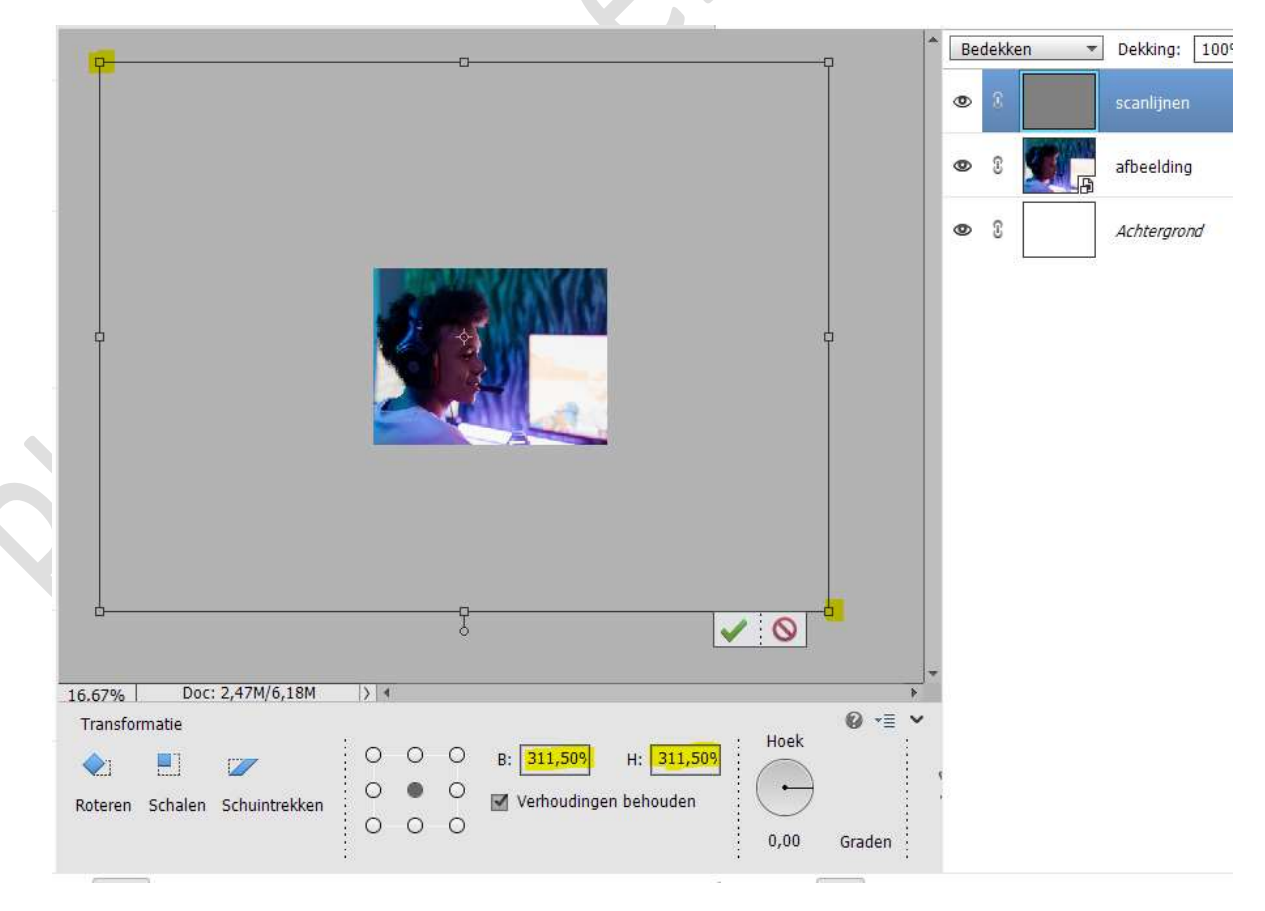

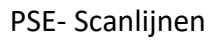

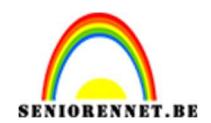

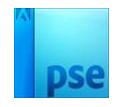

7. Ga naar Filter → Vervagen → Gaussiaans Vervagen → 1,6 px → OK

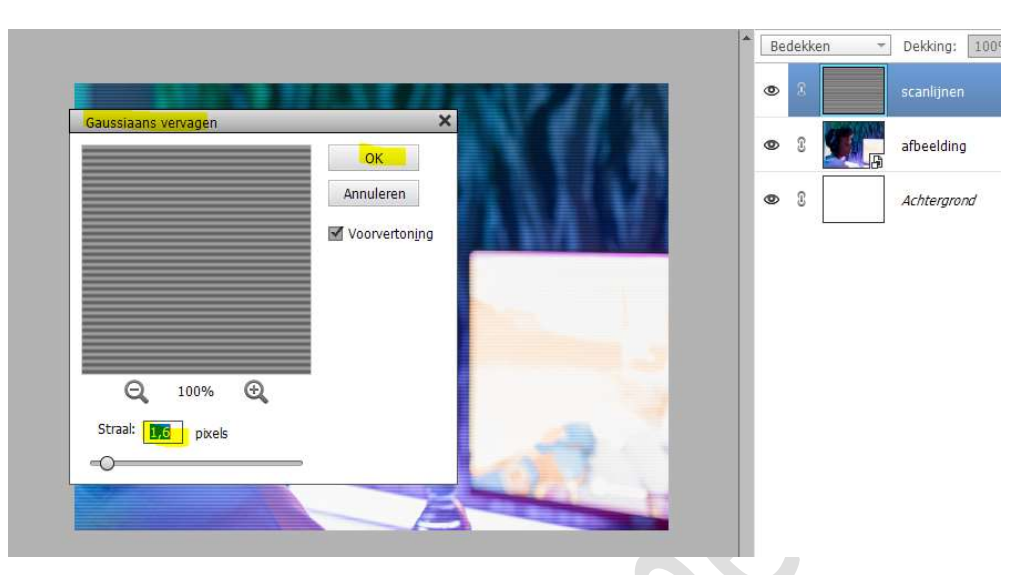

Wijzig de **overvloeimodus/laagmodus** naar **Kleur Tegenhouden** en zet de **dekking** op **50%**.

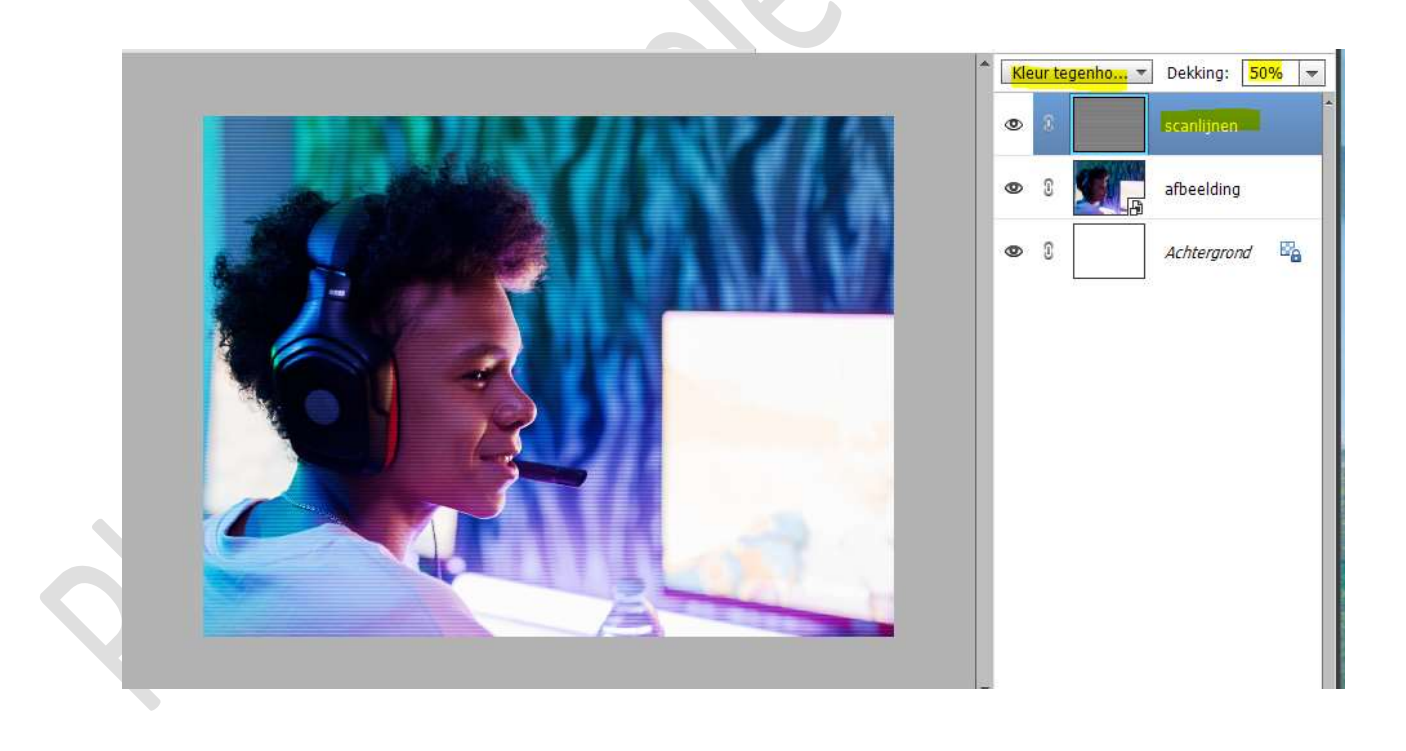

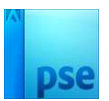

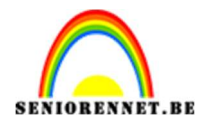

#### Hang een laagmasker aan deze laag.

Neem een zacht zwart penseel van 810 px met dekking van 35% Klik met dit penseel verschillende malen in midden van uw werkdocument.

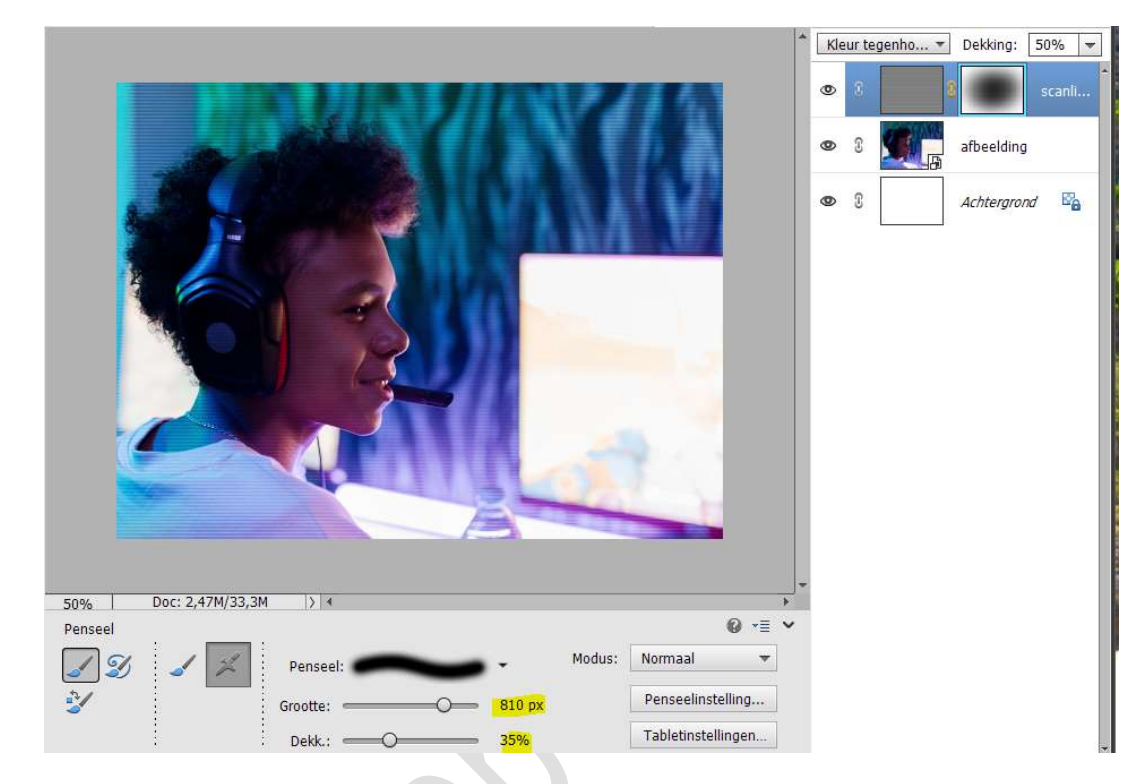

8. **Dupliceer** jouw afbeelding, plaats deze onder jouw scanlijnen. Ga naar de **Modus: MET INSTRUCTIE**.

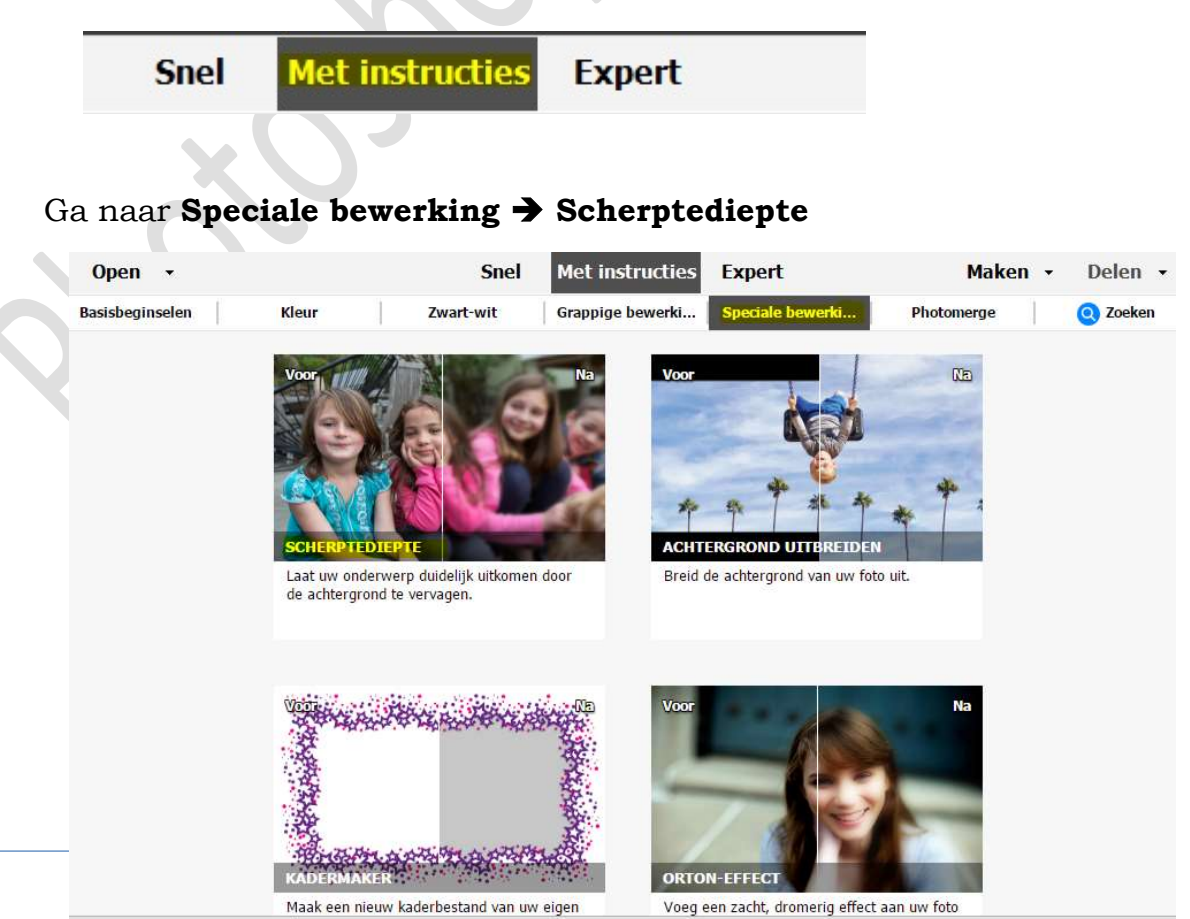

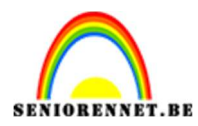

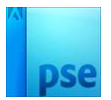

#### Klik op Aangepast.

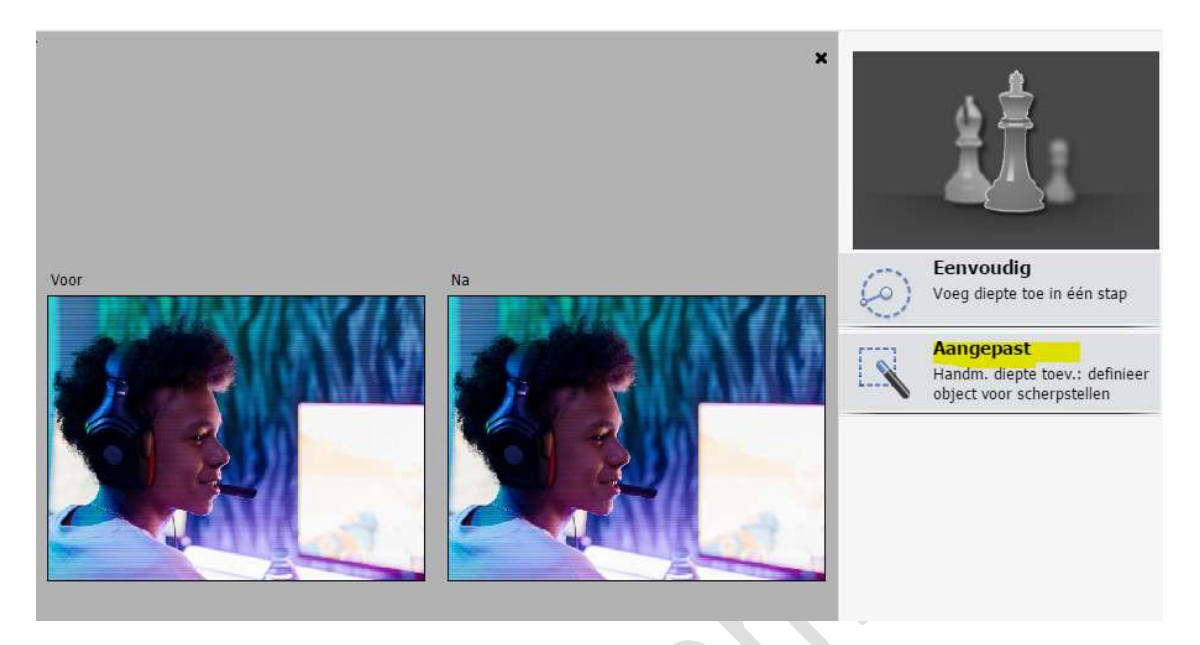

Klik op Snelle selectie en maak een selectie van de jongen.

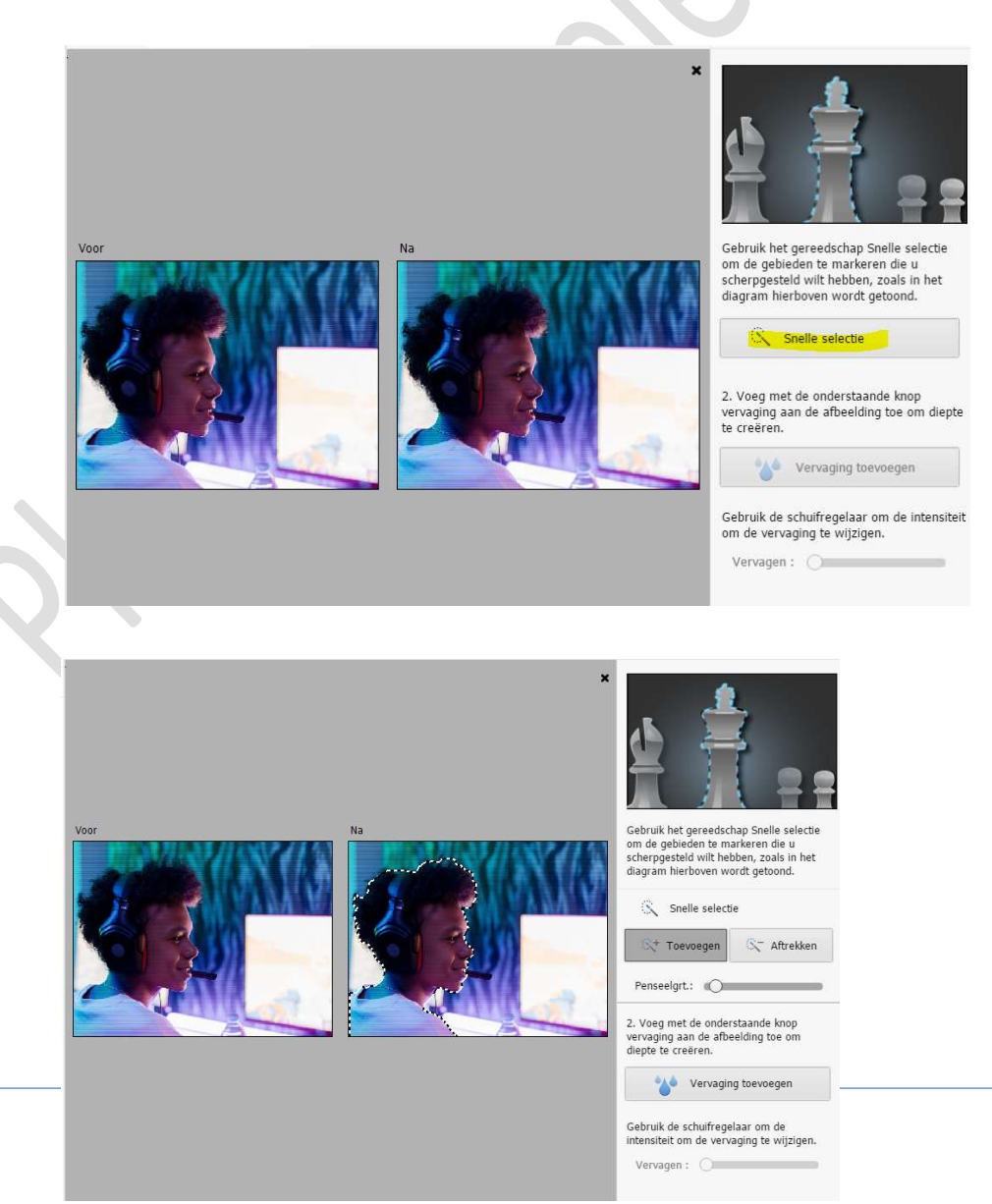

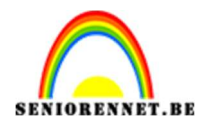

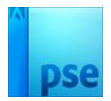

#### Klik op Vervaging toevoegen.

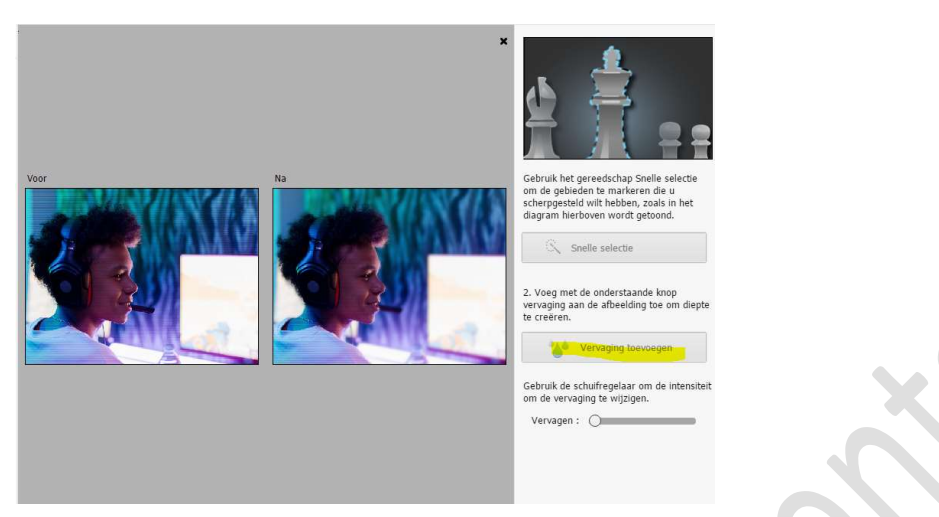

Met de schuifregelaar past u de vervaging naar keuze aan.

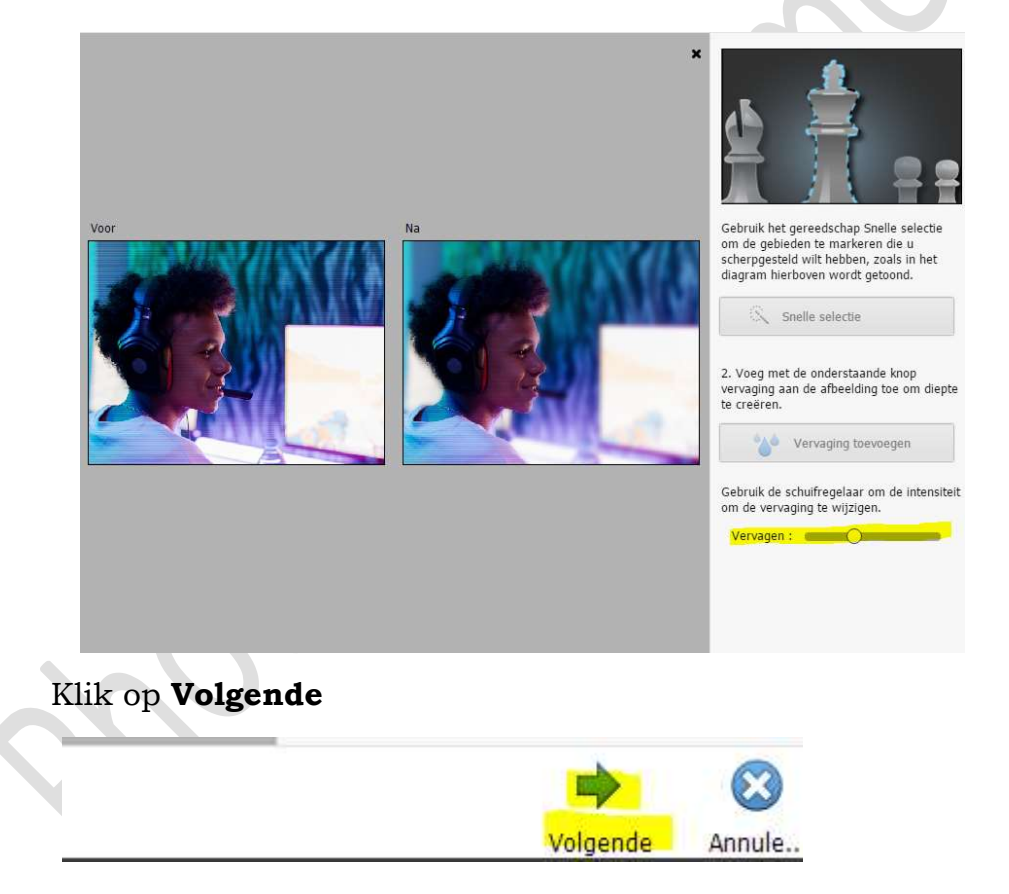

Klik dan op Doorgaan met bewerken: In Expert

| Wat wilt u nu doen?    |              |  |  |
|------------------------|--------------|--|--|
| Opslaan:               |              |  |  |
| Opslaan Opslaan als    |              |  |  |
| Doorgaan met bewerken: |              |  |  |
| In Snel                |              |  |  |
| Delen:                 |              |  |  |
| Twitter                | — Pagina 8 – |  |  |
| •• Flickr              |              |  |  |
|                        |              |  |  |

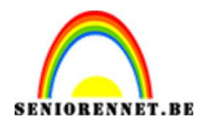

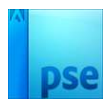

Wanneer u terug bent in Expert ziet u volgende lagen.

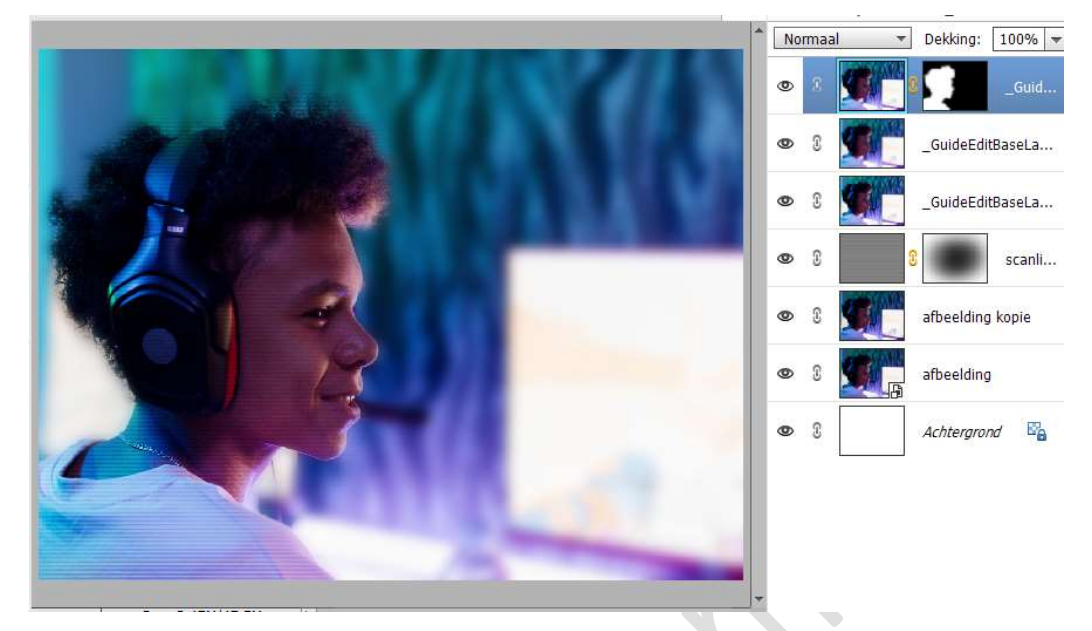

Selecteer de bovenste 3 lagen en verenig ze tot één laag (CTRL+E) en noem deze afbeelding kopie.

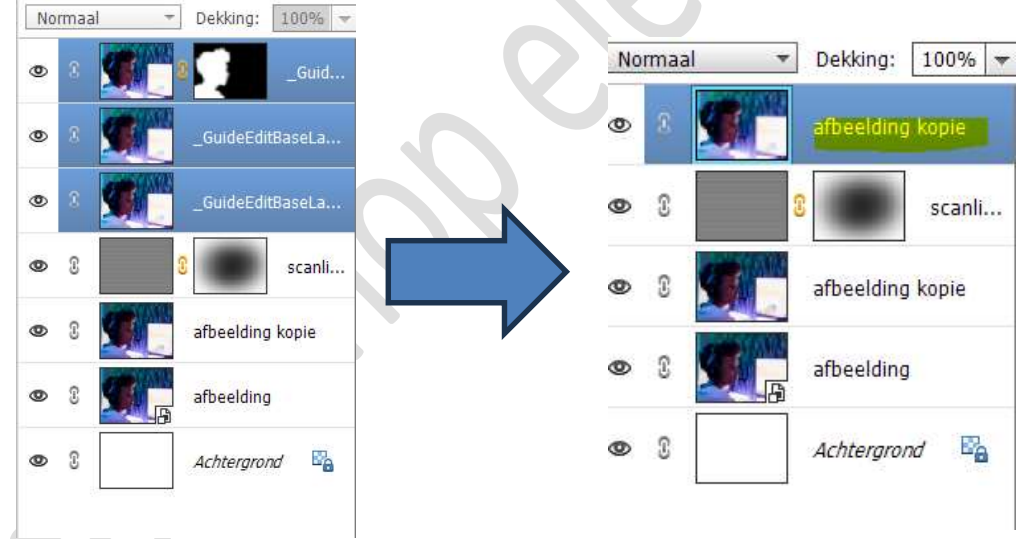

# Verwijder de laag afbeelding kopie die net onder de laag scanlijnen staat.

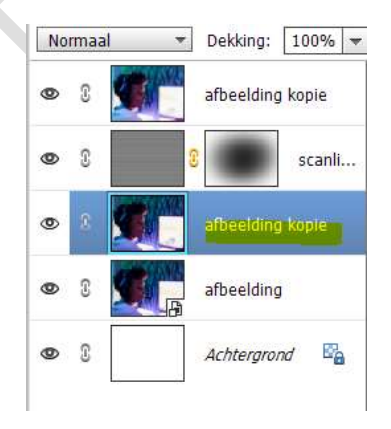

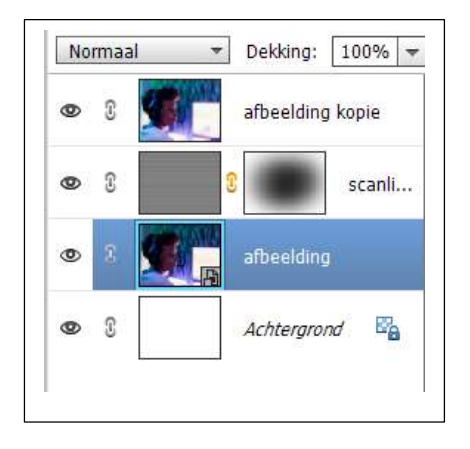

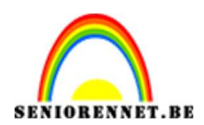

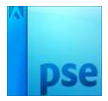

## Verplaats nu de **bovenste laag "afbeelding kopie"**, **net onder de laag scanlijnen**.

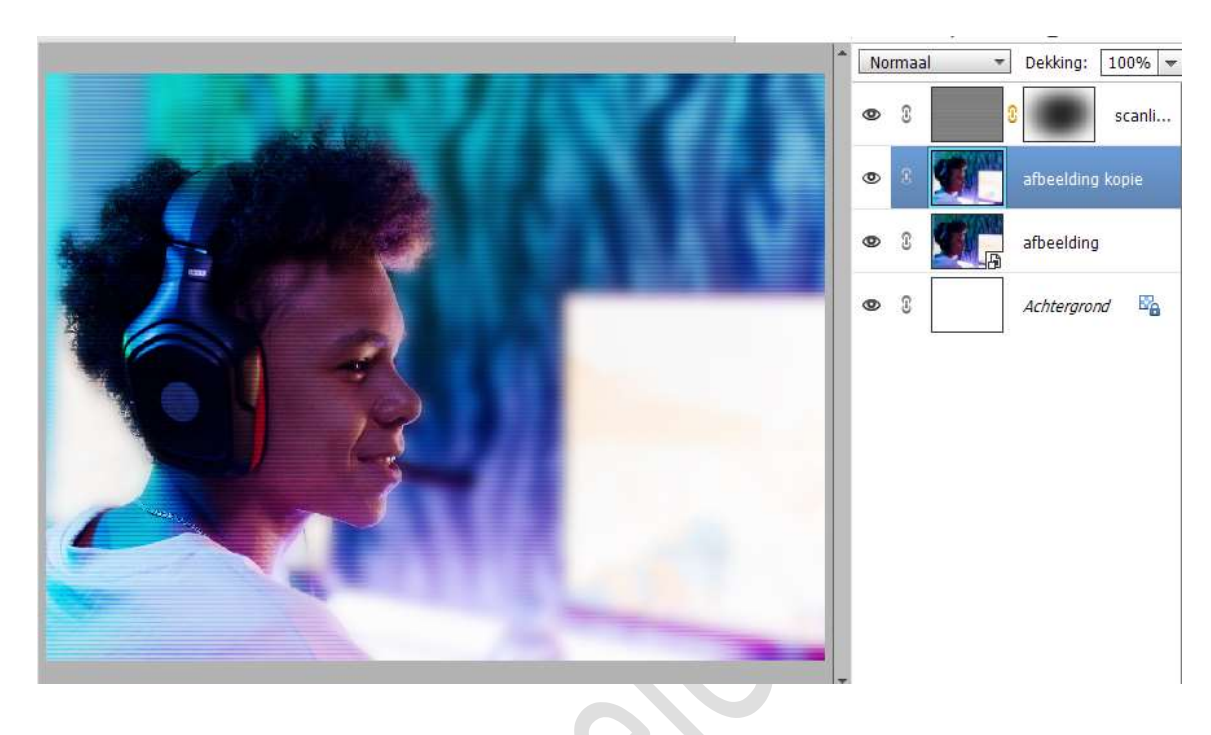

9. Pas de laagdekking van scanlijnen aan naar 70%

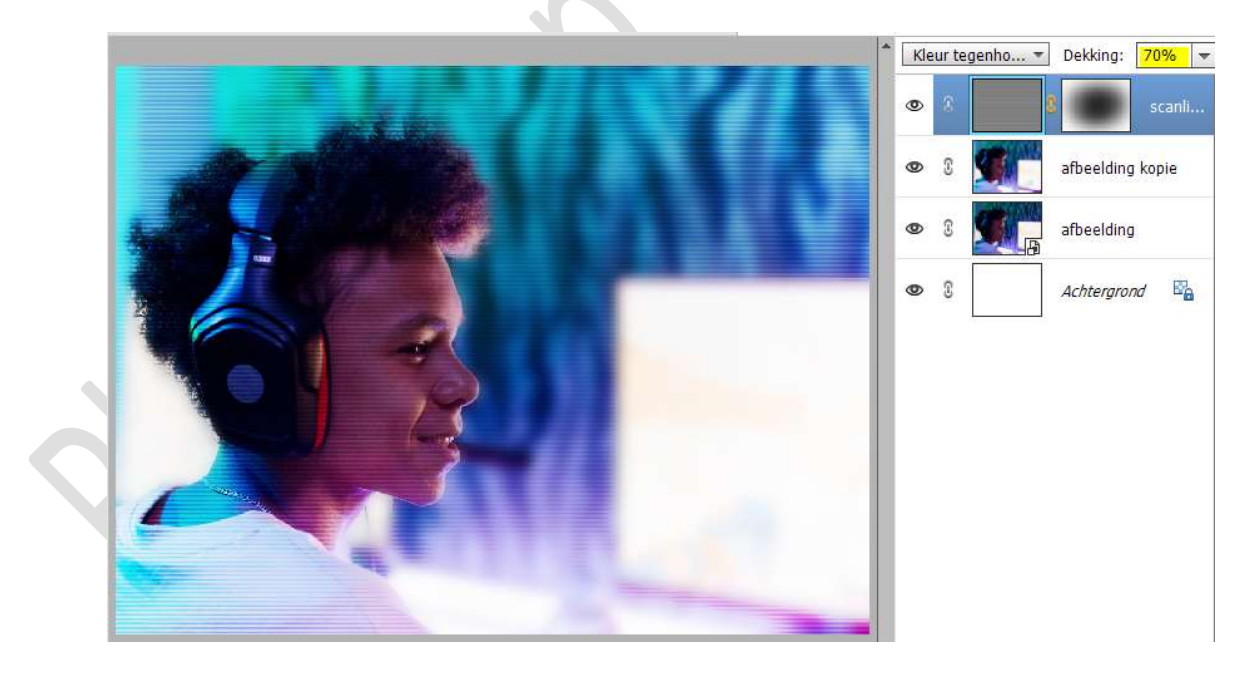

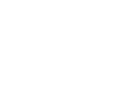

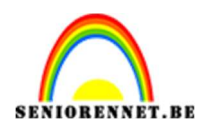

10. Open de afbeelding paars en geel abstract in uw PSE.
 Doe CTRL+A → CTRL+C → ga naar uw werkdocument en doe
 CTRL+V en zorg dat deze laag bovenaan in uw lagenpalet staat.

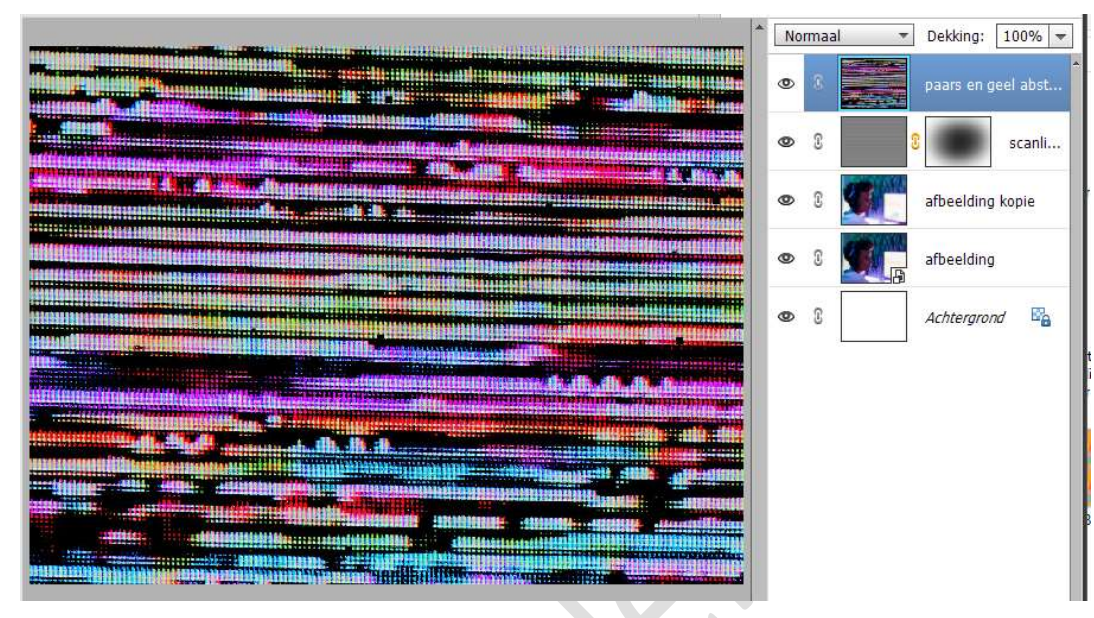

Zet de Overvloeimodus/laagmodus op Bleken

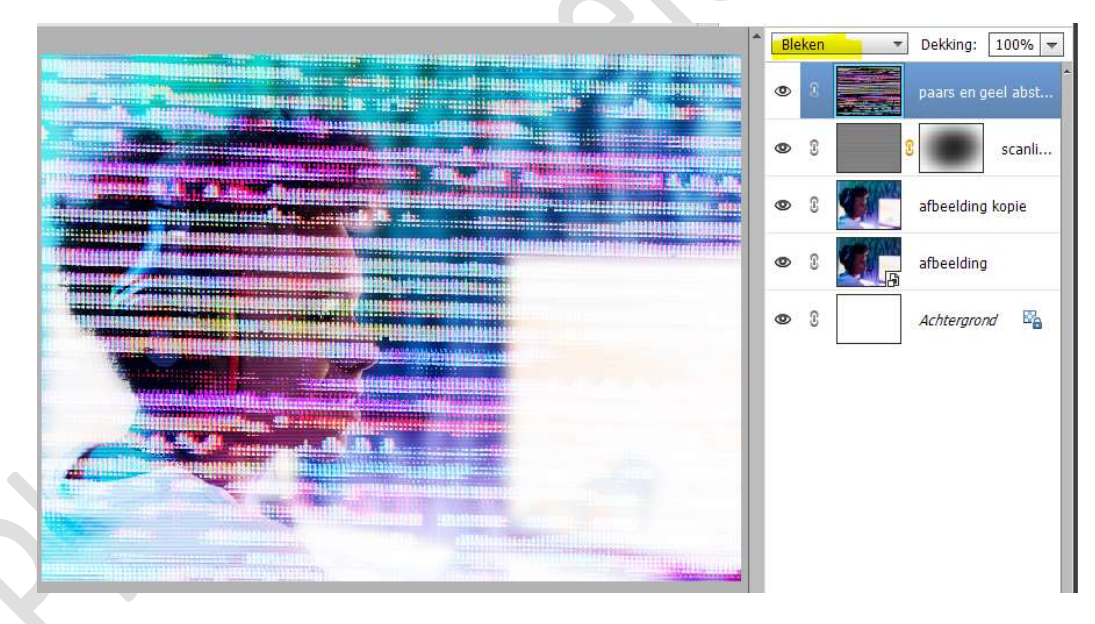

Hang een laagmasker aan deze laag en vul deze met zwarte kleur.

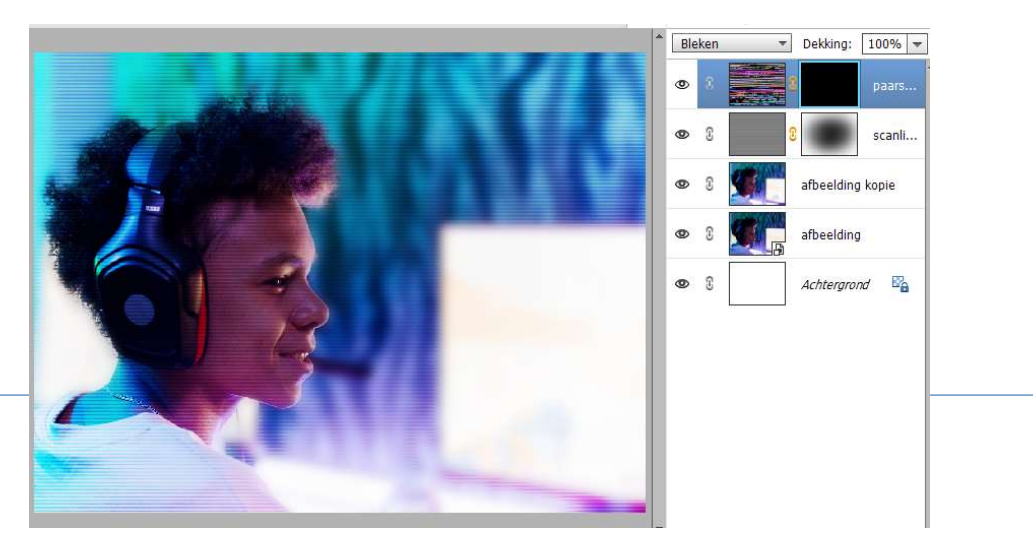

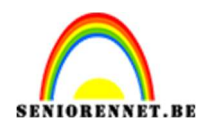

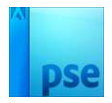

### Neem een zacht wit penseel van 150px – dekking 35%

Ga met dit **penseel over verschillende zones** van uw werkdocument, zodat het **effect van deze laag** er door komt.

Teveel of te scherp neem dan zwart penseel met dezelfde grootte en dekking en ga erover.

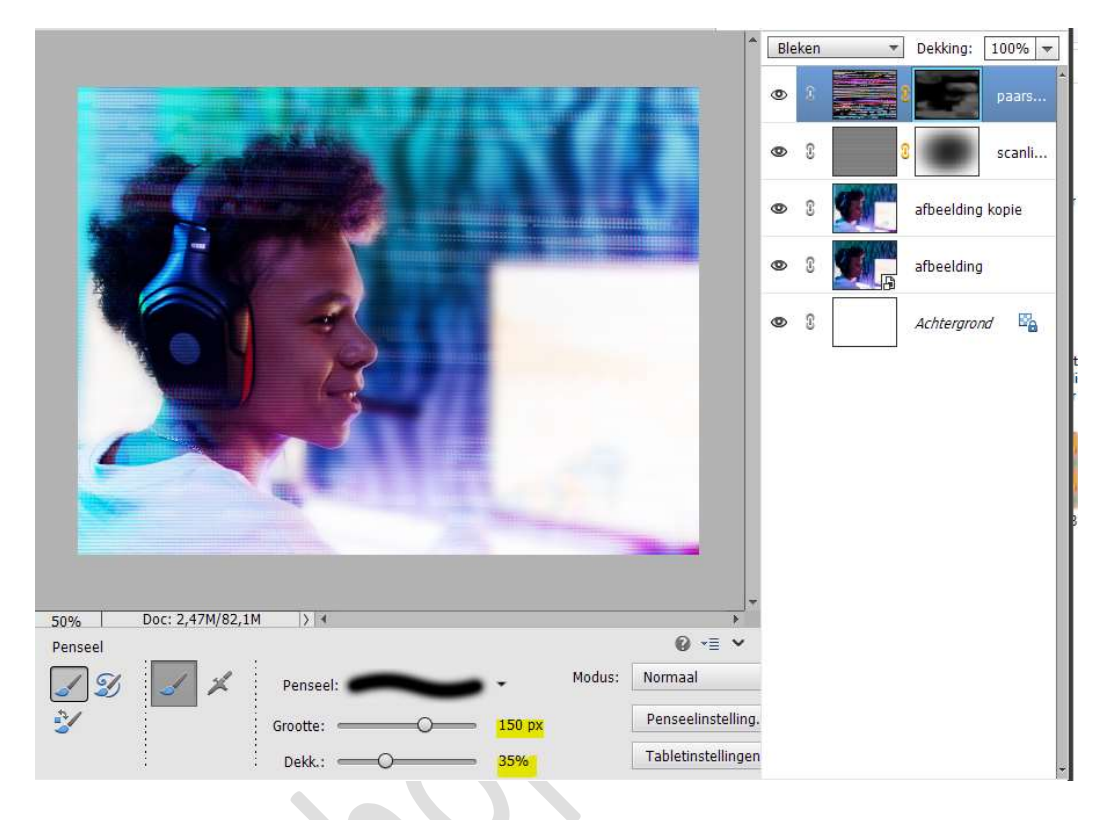

11. Open nu afbeelding zwart en groene achtergrond met kleine vierkantjes in uw PSE.

**Doe CTRL+A**  $\rightarrow$  **CTRL+C**  $\rightarrow$  ga naar uw werkdocument en doe **CTRL+V en zorg** dat deze **laag bovenaan** in uw **lagenpalet** staat.

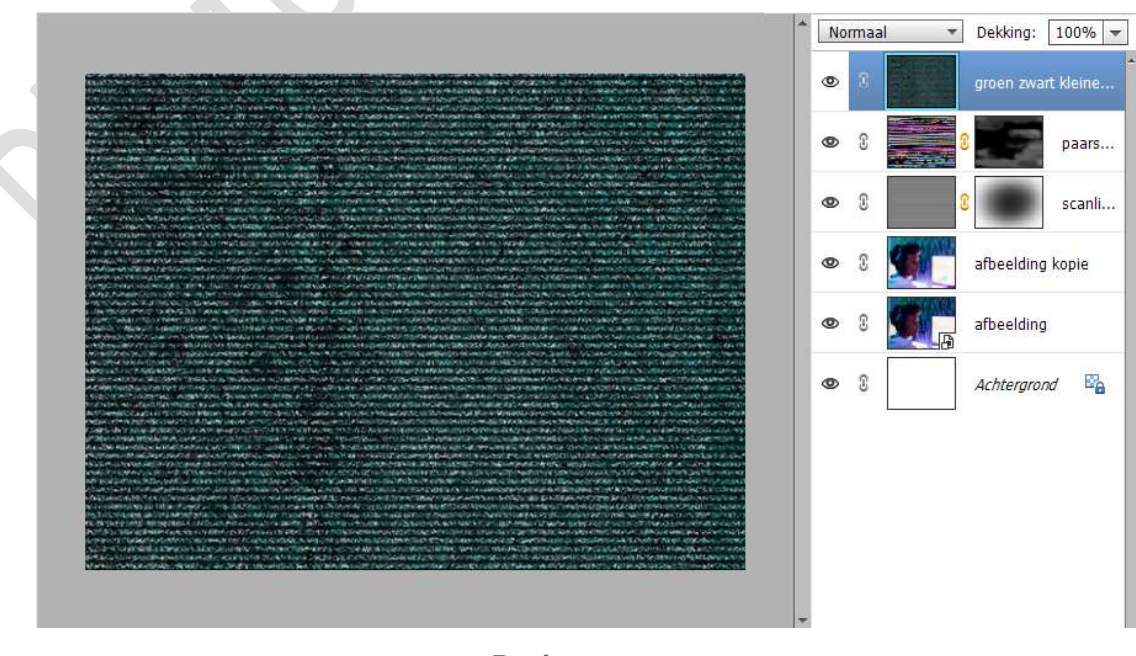

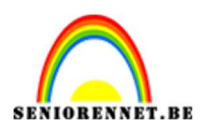

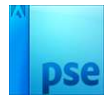

# Zet de Overvloeimodus/laagmodus op Bedekken en de laagdekking op 35%.

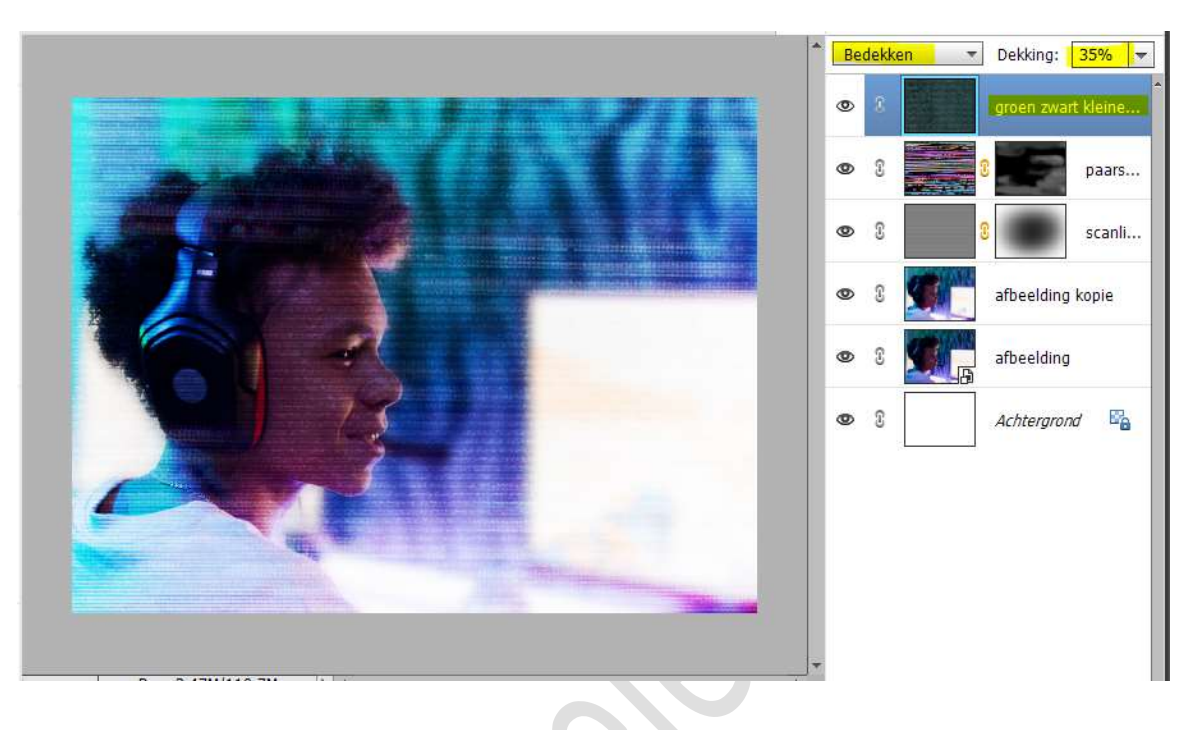

12. Dit lesje scanlijnen is klaar.Werk af naar keuze en vergeet uw naam niet.Sla op als PSE max. 800 px aan langste zijdeSla op als JPEG: max. 150 kb

Veel plezier ermee NOTI